| ebshop Tutor                         | ials: Kom                                                                                                    | ponentenwahl                                                                                                    | deli<br>carte                                                                                                    |
|--------------------------------------|----------------------------------------------------------------------------------------------------|----------------------------------------------------------------------------------------------------|----------------------------------------------------------------------------------------------------|
|                                      | websi<br>del<br>carce<br>Service<br>Service<br>Se | rsicht<br>vice                                                                                                    | Um eine<br>Komponentenwahl<br>durchzuführen, klicken<br>Sie auf "Speiseplan"                                                                                            |
| KW 23   Mo, 06.06.2022   Abbestellen | Menü 1 nur<br>Behälter                                                                                                    | Menü Art Alle   Putenbraten mit Geflügelsauce, Krautsalat natur und Salzkartoffeln   Bestellen Bestellen   Eigenschaften Alle   Dessert Joghurt mit Pfirsich   hausgemacht MPS in 1,8 KG pro Schale bestellbar EPS pro Spick bestellbar | Wählen Sie die<br>gewünschte<br>Kalenderwoche aus<br>Falls Sie an einer<br>bestehenden Bestellur<br>eine Komponentenwal<br>vornehmen möchten,<br>klicken Sie "Anpassen" |

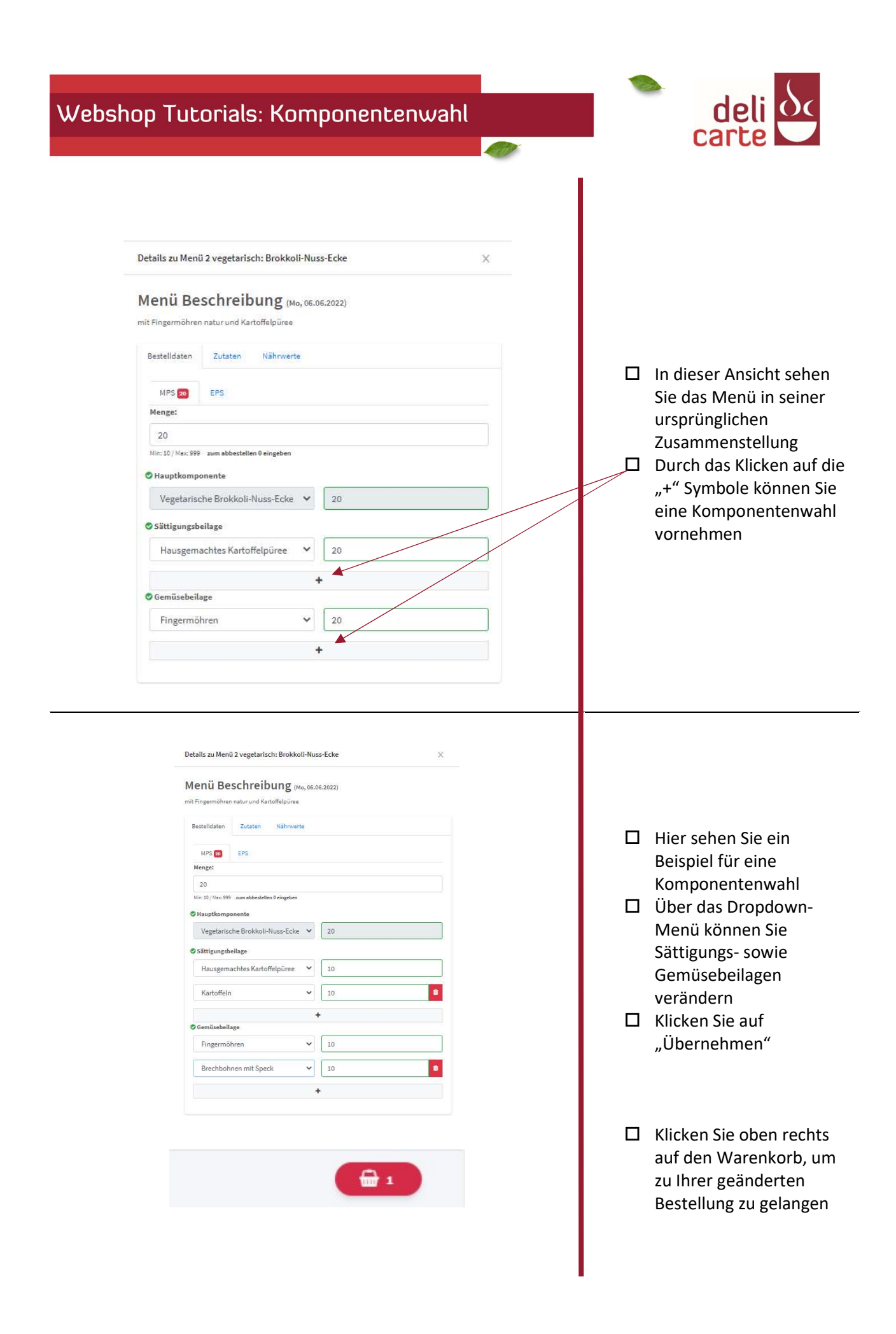

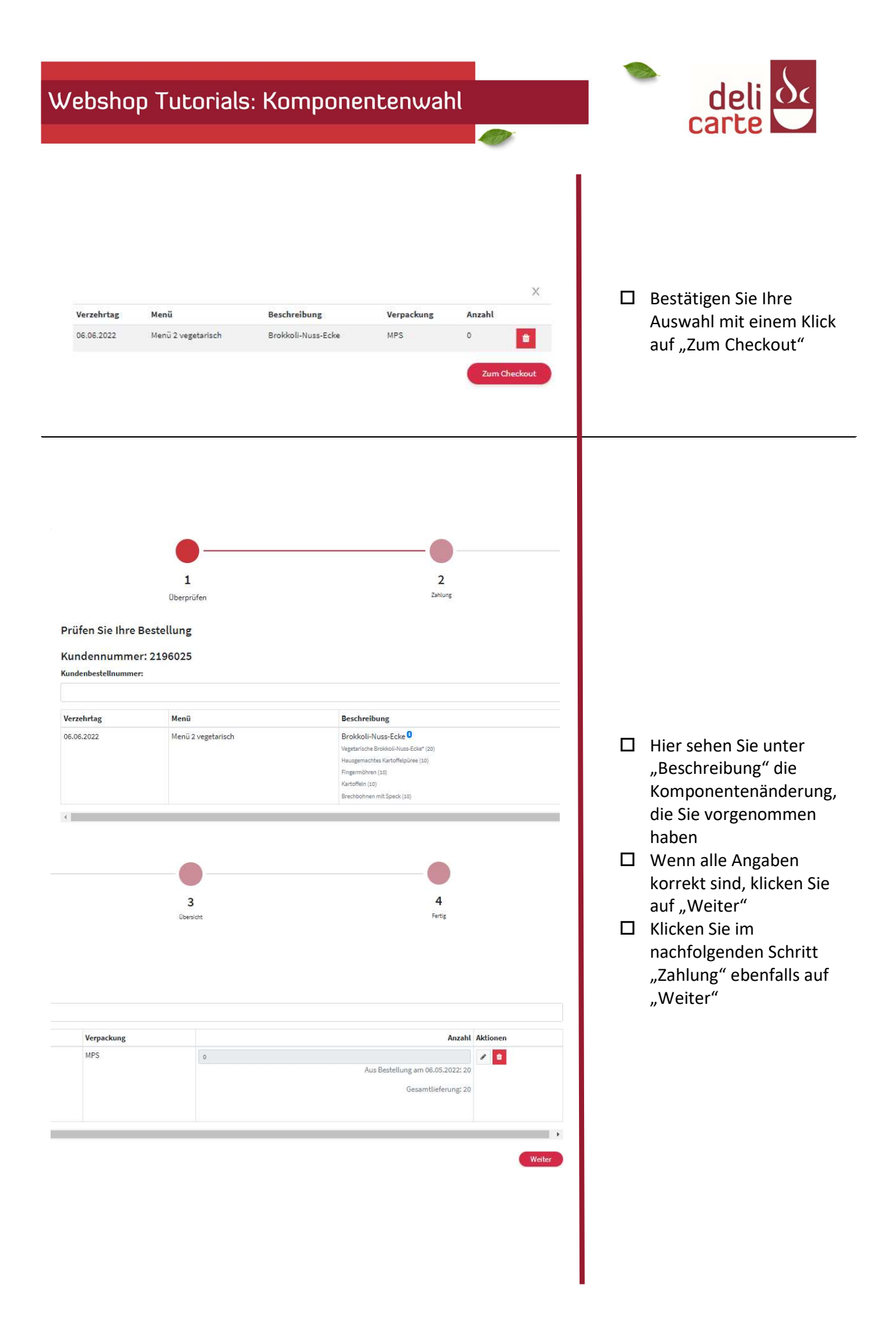

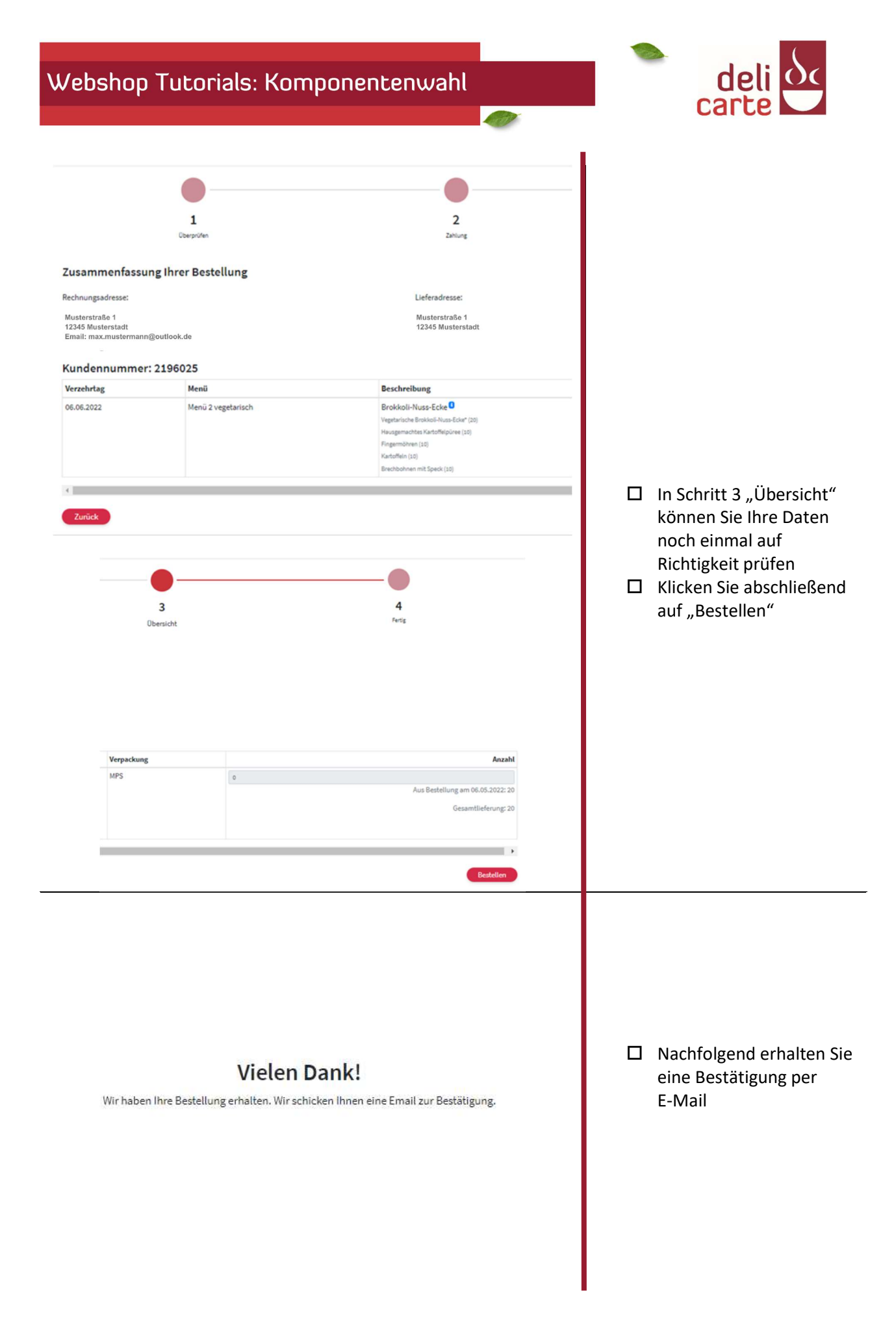